|                                      |                                                           | メッカージ                                  | ▼開始までは、「「「「「」」」            |
|--------------------------------------|-----------------------------------------------------------|----------------------------------------|----------------------------|
| → → → 求職活動                           |                                                           | ,,,,,,,,,,,,,,,,,,,,,,,,,,,,,,,,,,,,,, |                            |
| 战活動状況                                | ① ログインして、グローバルメニューの                                       | 「求職活動状況」                               | をクリックし、「求職活動状況             |
|                                      | 画面が表示されたら、『オンラインハロー                                       | ワーク紹介対象                                | 求人を全て表示』をクリック              |
| $\sim$                               |                                                           |                                        |                            |
|                                      |                                                           | $\smile$ $\sim$                        | オンラインハローワーク紹介              |
| レラインハ                                | コーワーク紹介対象求人                                               | 全2件中最新の求人を表示                           | していますが象求人を全て表示             |
|                                      |                                                           |                                        |                            |
| <b>職種</b> 介護福                        | 社士                                                        |                                        | 有効                         |
| 受付年月日:2021年9月                        | 21日 応募期限日:2021年11月30日                                     |                                        |                            |
| 求人区分                                 | フルタイム                                                     | 就業時間                                   | (1)09時00分~18時00分           |
| 事業所名                                 | 株式会社ハローワークケア                                              | 休日                                     | 土日祝<br>调休二日制: 毎週           |
| 就業場所                                 | 東京都千代田区                                                   | dan salah                              | 年間休日数:120日                 |
| 仕事の内容                                | グループホーム(2ユニット:18人定員)にて、ご利用者様に対<br>する生活全般の介護サービスを提供いただきます。 | 年齢                                     | 制限あり<br>~59歳以下             |
|                                      |                                                           | 求人番号                                   | 13010-09999999             |
| 雇用形態                                 | 正社員                                                       | 公開範囲                                   | 1. 事業所名等を含む求人情報を公開         |
| 賃金<br>(手当等を含む)                       | 205,000円~290,000円                                         |                                        | する                         |
|                                      | 問】「時間外労働なし」「過休二日制(土日休)」「転勤なし」「書類選考なし」                     | 通勤手当あり 駅近(徒)                           | 歩10分以内))マイカー通勤可)(UIJターン歓迎) |
| 経験不問   学歴7                           |                                                           |                                        |                            |
| 経験不問 学歴7<br>トライアル雇用併用                |                                                           |                                        |                            |
| 経験不問) 学歴7<br>トライアル雇用併用<br>大数:3名      |                                                           |                                        |                            |
| 経験不問)<br>(学歴7<br>トライアル雇用併用<br>求人数:3名 |                                                           | のました関チェノ                               |                            |

求職活動状況の確認

| 求職活   |  |
|-------|--|
| 山動状況の |  |
| 確認    |  |

|                        | 求人検索                             | 求人活動状況                         |               | 求職者情報・設定                                                                                                    |            |
|------------------------|----------------------------------|--------------------------------|---------------|----------------------------------------------------------------------------------------------------|------------|
| <u>ホーム</u> > 求職活動      | 状況閲覧 >オンラインハローワ                  | 一7紹介对家水人一覧                     |               |                                                                                                    | đ          |
| オンライン                  | ハローワーク紹介対                        | 象求人一覧                          |               |                                                                                                    |            |
| あなたの希望条件や<br>自動で発行されます | ○職業相談等を踏まえた、オ<br>、この求人について、ハロー 2 | 「オンラインハローワ                     | 1一次紹介対象。      | マンジョン マンジェン マンジェン マンジェン マンジェン マンジェン マンジェン マンジェン マンジェン マンジェン マンジョン マンジョン マンシン マンシン マンシン マンシン マンシン マンシン マンシン マン | <i>ъ</i> . |
| H BRE SELLET RES       |                                  | 『この求人に関するオ                     | ッセージを表示       | 』をクリック                                                                                                    |            |
|                        |                                  |                                |               |                                                                                                    |            |
|                        | 表示件数                             |                                |               |                                                                                                    |            |
| 2件中 1~2 件を表            | 示                                |                                |               | <前へ 1                                                                                                    | 次へ>        |
| <b>職種</b> 介護福          | 誕士                               |                                |               |                                                                                                    | 有効         |
| 受付年月日:2021年9月          | 121日 応募期限日:2021年11月30日           |                                |               |                                                                                                    |            |
| 求人区分                   | フルタイム                            |                                | 就業時間          | (1)09時00分~18時00分                                                                                                    |            |
| 事業所名                   | 株式会社ハローワークケア                     |                                | 休日            | 土日祝                                                                                                    |            |
| 就業場所                   | 東京都千代田区                          | 東京都千代田区                        |               | 年間休日数:120日                                                                                                    |            |
| 仕事の内容                  | グループホーム(2ユニット:<br>すス生活全般の企業サービ   | 18人定員)にて、ご利用者様に対<br>マを提供いただきます | <b>年齢</b>     | 制限あり<br><b>~59</b> 歳以下                                                                                                    |            |
|                        | (主な業務)                           |                                |               | 2000 et 1                                                                                                    |            |
| 雇用形態                   | 正社員                              |                                | 水人番亏          | 『詳細を書子』参ク』                                                                                                    | いクオ        |
| 賃金<br>(毛当等を会す:)        | 205,000円~290,000円                |                                | 公用車田          |                                                                                                    | 929        |
| (174690)               |                                  |                                |               | と、求人情報の詳細が                                                                                                    | 確認でき       |
| 経験不問 学歴7               | 5問 時間外労働なし 週休二日制                 | 制(土日休) 転勤なし 書類選考               | なし 通 時当あり (駅) | f(徒歩10分以内) マイカー通勤可                                                                                                    |            |
| UIJターン歓迎ト              | ライアル雇用併用                         |                                |               |                                                                                                    |            |
| 求人数:3名                 |                                  |                                | •             |                                                                                                    | ,          |
|                        |                                  | _                              | <b>.</b>      |                                                                                                    |            |
|                        |                                  | ح                              | の求人に関するメッ     | セージを表示                                                                                                    | 家不         |
|                        |                                  |                                |               |                                                                                                    |            |

| Work Internet Service<br>ーワーク インターネ                            | ットサービス                     |                                                                            |                                  | ())<br>()                                                    |                  |
|----------------------------------------------------------------|----------------------------|----------------------------------------------------------------------------|----------------------------------|--------------------------------------------------------------|------------------|
| ホーム                                                            | 求人検索                       | 求職活動状況                                                                     | メッセージ                            | 求職者情報·設定                                                     |                  |
| ホーム >メッセージ管理<br>メッセージ詳編                                        | Ħ                          | ③「メッセージ詳細」                                                                 | 」画面が表示される                        | 5.                                                           | 一覧へ戻る            |
| <ul> <li>■ 受信メッセージ</li> <li>         ✓ 送信メッセージ     </li> </ul> | 2                          | 当求人への応募につい                                                                 | יד                               | 削除 ブロック                                                      | 7 お気に入りに保存       |
| ジ<br>ジ                                                         |                            | 株式 会社 ハローワークケア<br>送信先:明日 勇気                                                |                                  |                                                              | 2021年11月5日 10:00 |
|                                                                |                            | 株式会社ハローワークケアです。<br>当求人では、ooの専門知識をもこ<br>あなたがお持ちのooの専門知識<br>こ応募お待ちしております。    | D求職者の方を求めています。<br>を活かすため、ぜひ当求人への | 応募をご検討ください。                                                  |                  |
|                                                                |                            | 求人情報<br>13010-00999999                                                     |                                  | この求人の詳細                                                      | 田を表示 返信          |
|                                                                |                            |                                                                            |                                  |                                                              |                  |
| <u>ע</u> ן                                                     | <u>ク集   サイトマッ</u><br>All r | プ   <u>サイトポリシー</u>   <u>プライバシー</u><br>ights reserved, Copyright (C) Employ | <u>ポリシー   利用規約</u>   よくある<br>30  | <u>るご質問</u>   <u>お問い合わせ先</u>  <br>Health, Labour and Welfare | <u>所在地情報</u>     |